## How to Record an Activity

on Strava App

## How to Record an Activity on Strava App

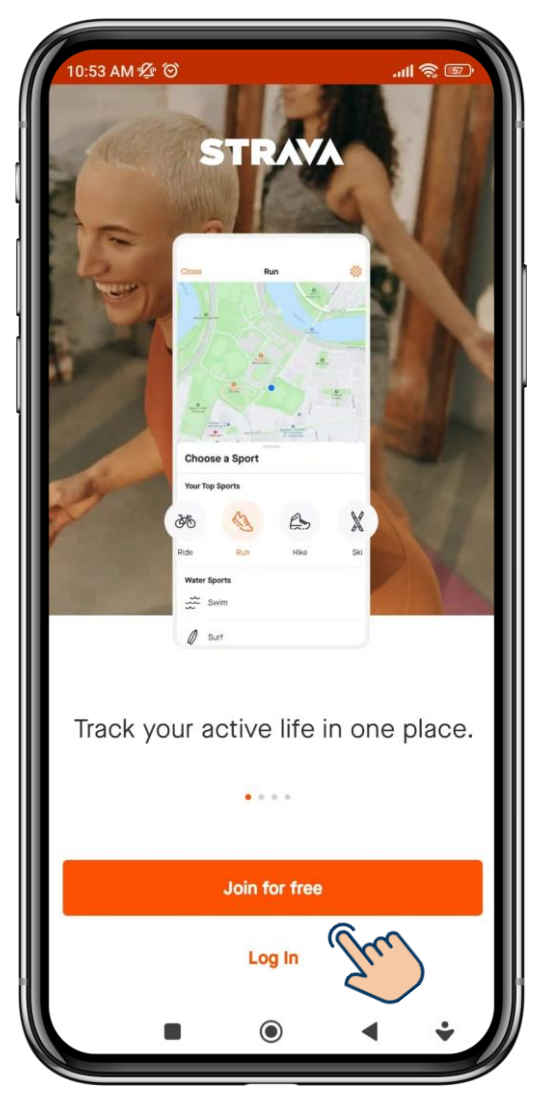

1. Join or Log In to Strava App

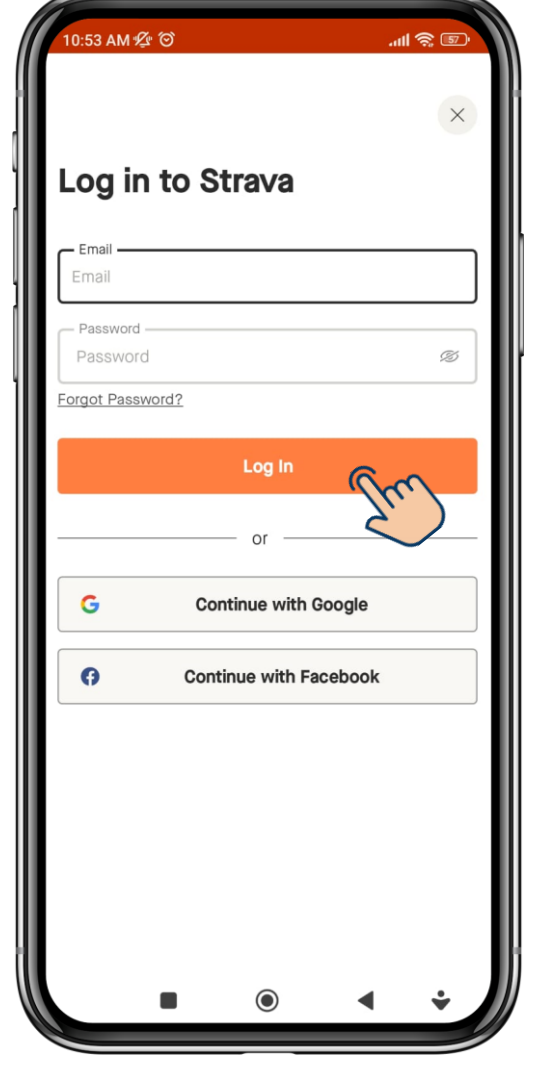

2. Log In with the <u>linked</u> <u>account</u> to RAC Profile

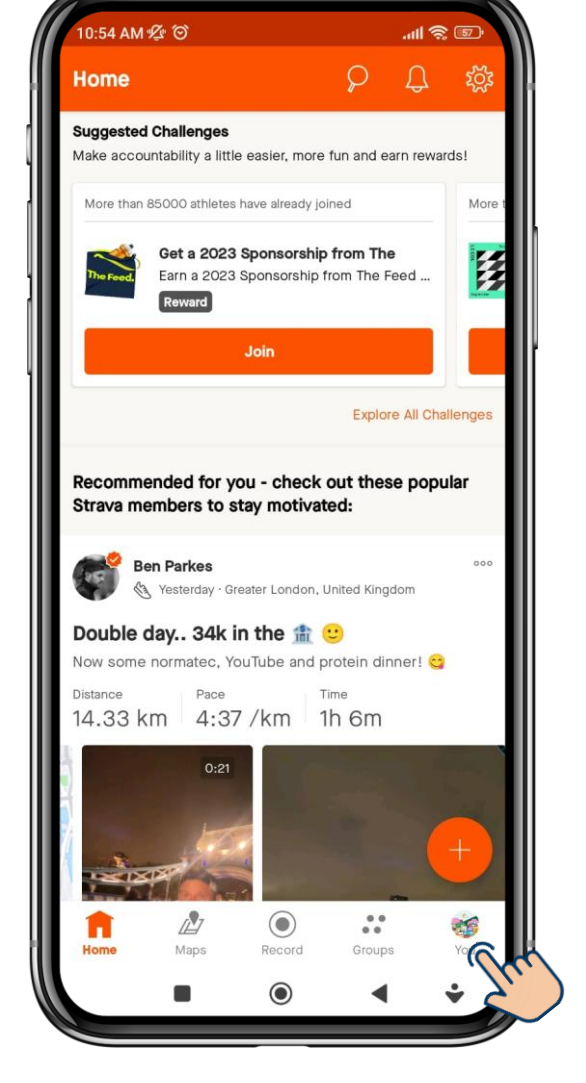

3. Go to 'You' (Profile)

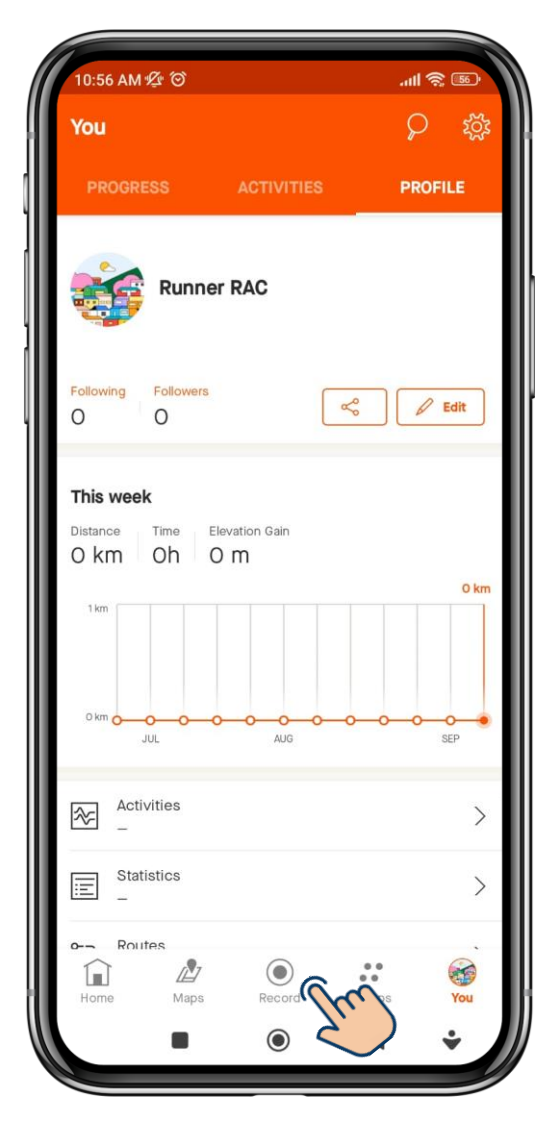

4. Press 'Record' to clock activities

## How to Record an Activity on Strava App

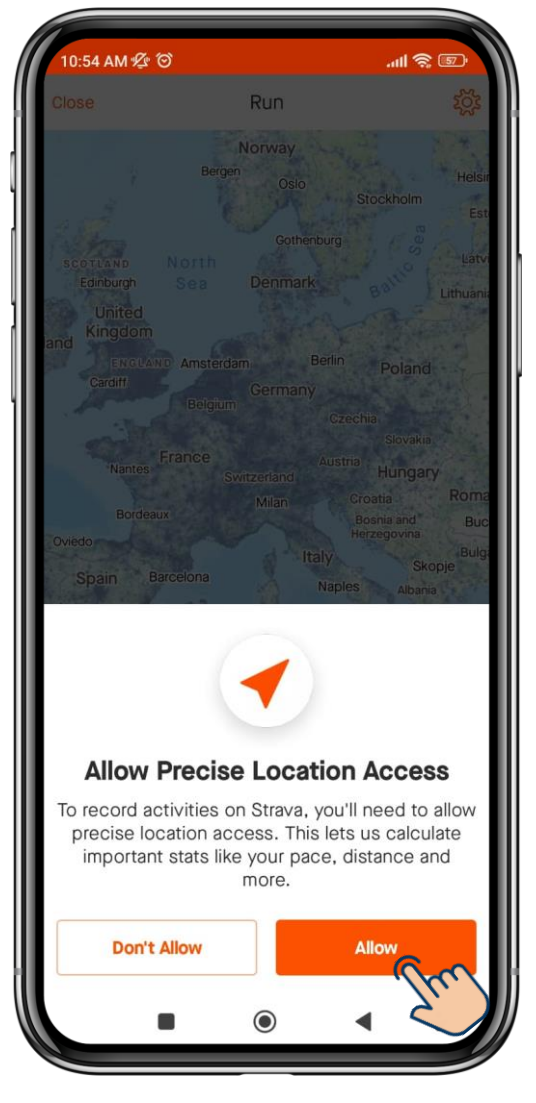

5. Allow 'Location Access' to enable GPS tracking

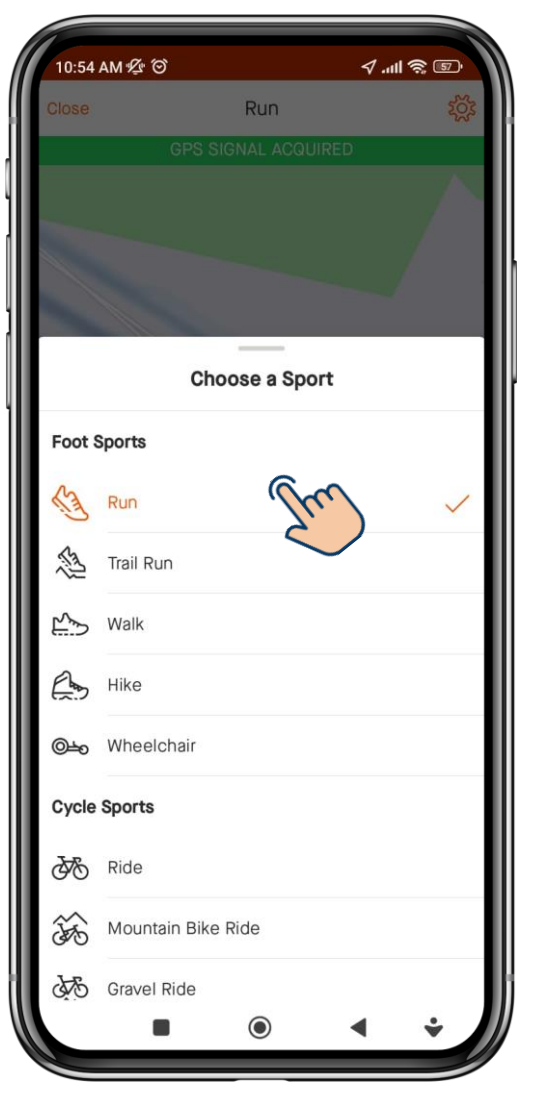

6. Select 'Run', 'Walk', 'Hike' or 'Wheelchair'

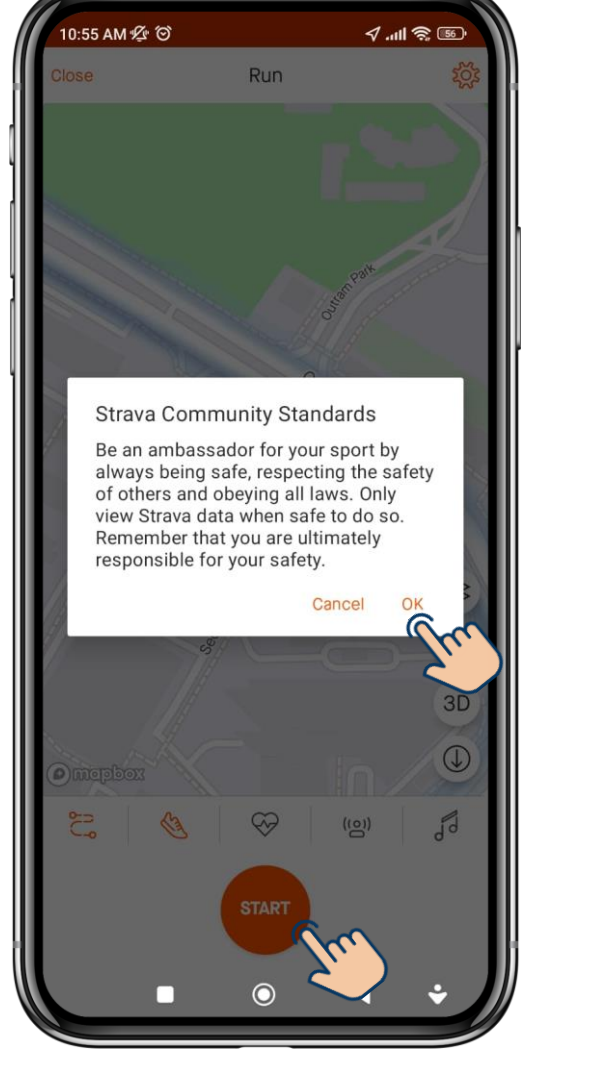

7. Press 'START' and 'OK' to continue

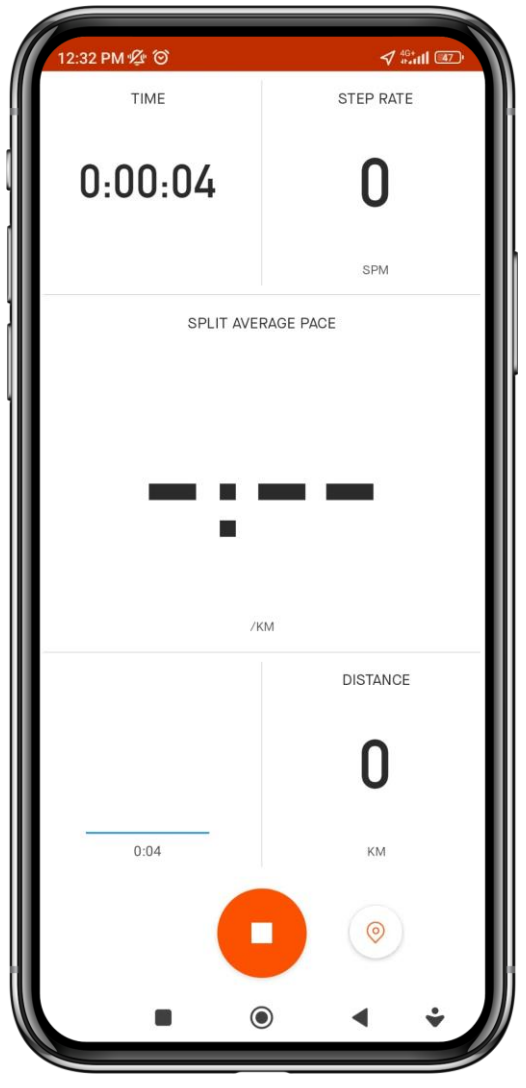

8. Activity clocking starts automatically

## How to Record an Activity on Strava App

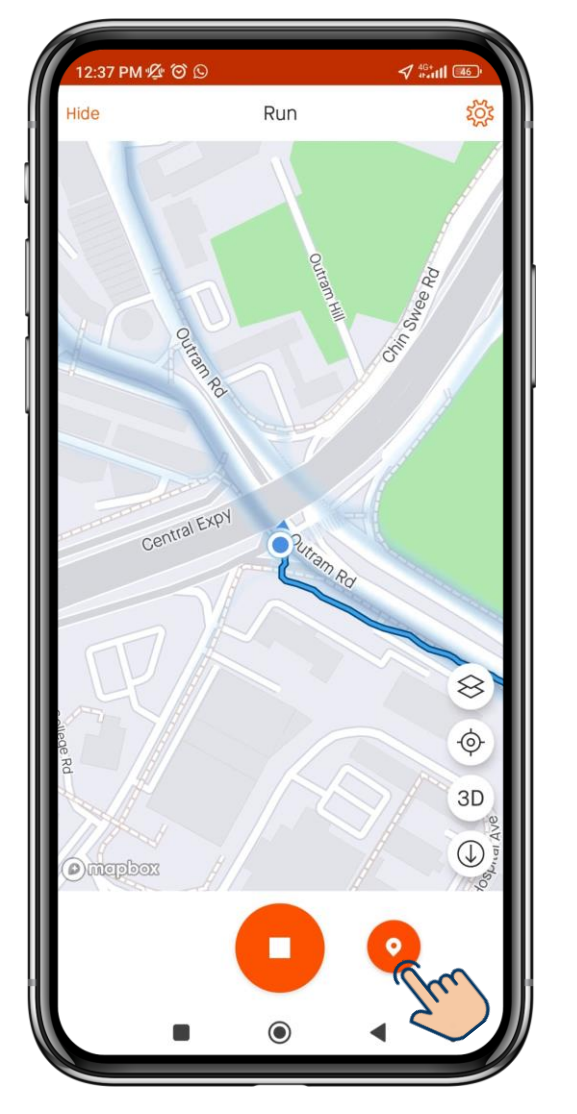

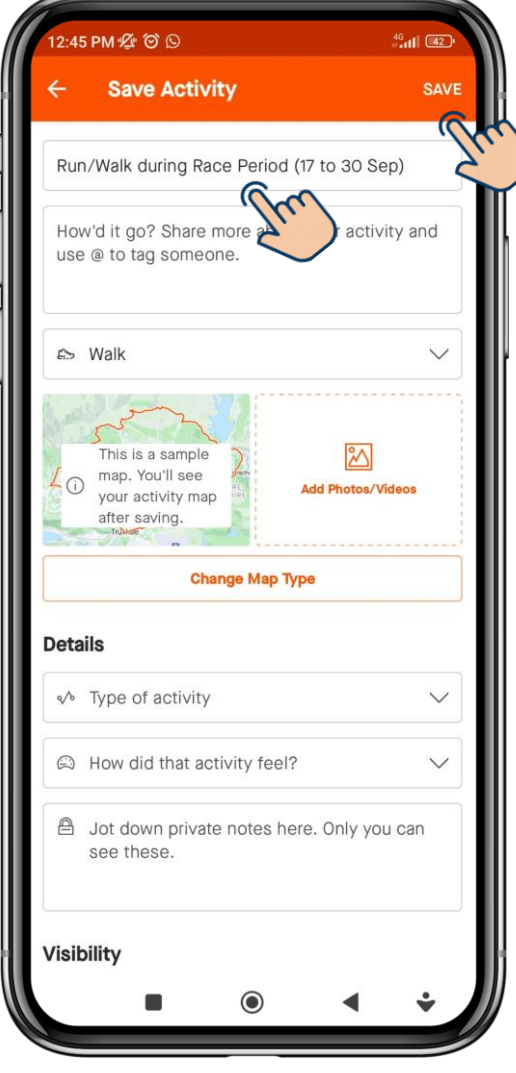

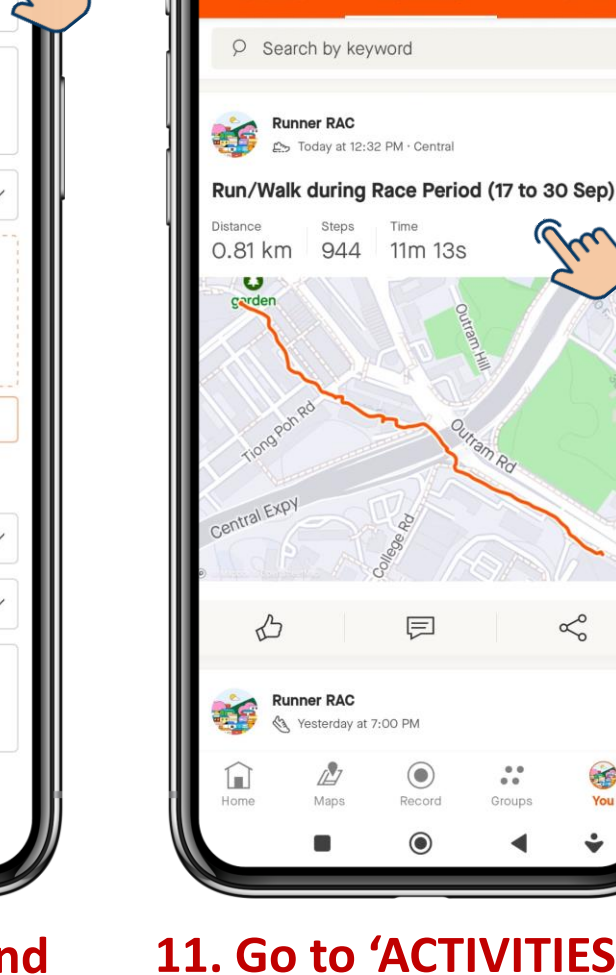

2:46 PM 🖄 🏵 🛇

ACTIVITIES

You

4G+

 $\ll$ 

1

វត្តរ

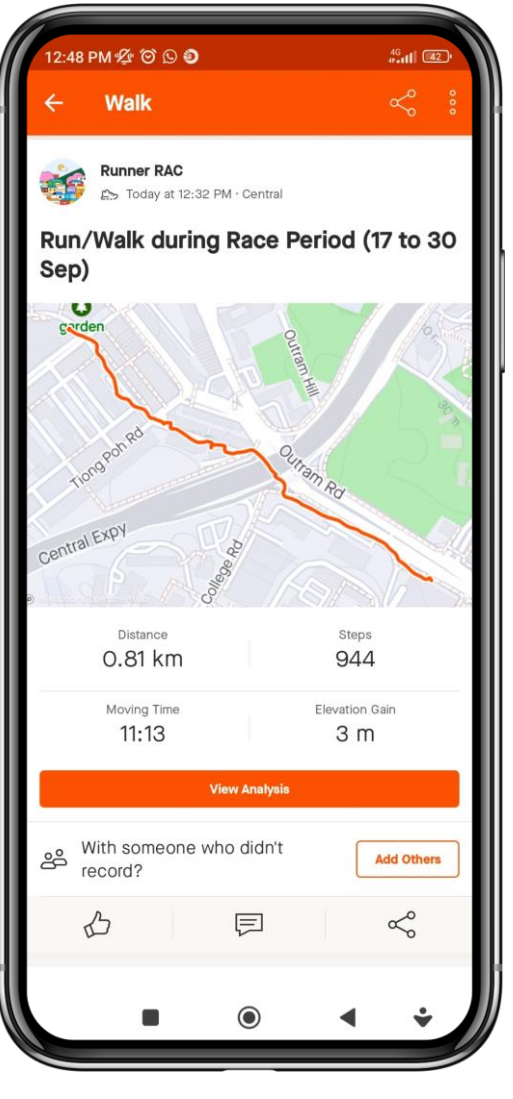

12. View details of activity

9. Press GPS icon to check location is captured

**10. Name activity and** press 'SAVE'

11. Go to 'ACTIVITIES' to see created activity